# Genetix

# **ClonePix FL** Installing the Data Viewer Software

### **Overview**

The ClonePix FL Data Viewer software enables you to view results generated by the ClonePix FL on a PC remote from the instrument. You can either access a copy of the results files, for example on a DVD, or you can access the folder on the instrument PC using Windows folder sharing if the two PCs are networked together.

#### **Requirements**

To install the data viewer software, the PC must meet the following minimum requirements:

| Operating System: | Microsoft Windows XP with Service Pack 3<br>or:<br>Microsoft Windows Vista with Service Pack 1 |
|-------------------|------------------------------------------------------------------------------------------------|
|                   | Note: currently only 32-bit operating systems are supported.                                   |
| Memory:           | 2GB minimum.                                                                                   |
| Processor:        | 1GHz Pentium compatible processor.                                                             |
| Display:          | 1024x768 32-bit minimum                                                                        |

Note: You must have local administrator privileges to install the software onto your PC. If your PC is attached to a corporate IT network, you may need assistance from your IT support department in order to install the software.

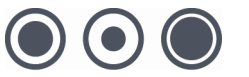

# Installation

#### **Prerequisites**

The ClonePix FL Data View software requires the Microsoft .NET Framework 3.5 Service Pack 1 to be installed. Some PCs may already have this, so it is important to check whether it is installed before proceeding.

To check if the .NET Framework 3.5 SP1 is installed, open up Control Panel and click the 'Add/Remove Programs' icon. Look through the list of installed programs for 'Microsoft .NET Framework 3.5 SP1'. You might see versions 1.0, 1.1 or 2.0, however these are not sufficient to run the software. You must have version 3.5 SP1 installed.

If the .NET Framework 3.5 SP1 is installed, move on to the next section, "Installing Microsoft DirectX (Nov 2007)", otherwise follow the instruction below on how to install .NET Framework 3.5 SP1.

## Installing Microsoft .Net 3.5 SP1

- 1. Insert the recovery DVD and browse to DVD:\Prerequisites\NET Framework 3.5 SP1
- 2. Run the 'dotnetfx35.exe' file found in that folder.
- 3. Accept the licence agreement and then click the 'Install >' button.

|                                                                                                    |                                                                                      | Microsoft-                                  |                                   |
|----------------------------------------------------------------------------------------------------|--------------------------------------------------------------------------------------|---------------------------------------------|-----------------------------------|
| Welcome to Setup                                                                                                    |                                                                                      | .netr                                       | ramework                          |
| Be sure to carefully read and und<br>license terms. You must accept th                                                                                                 | erstand all the right:<br>e license terms befo                                       | s and restrictions of<br>re you can install | described in the<br>the software. |
| MICROSOFT SOF                                                                                                    |                                                                                      |                                             |                                   |
| LICENSE TERMS                                                                                                    | I WARE S                                                                             |                                             |                                   |
|                                                                                                    |                                                                                      |                                             |                                   |
| Press the Page Down key to see r                                                                                                    | nore text.                                                                           |                                             | Print                             |
| ● I have read and ACCEPT the t                                                                                                    | erms of the License                                                                  | Agreement                                   |                                   |
|                                                                                                    |                                                                                      |                                             |                                   |
| O I DO NOT ACCEPT the terms o                                                                                                    | f the License Agree                                                                  | ment                                        |                                   |
| ○ I DO <u>N</u> OT ACCEPT the terms o                                                                                                    | f the License Agree                                                                  | nent                                        |                                   |
| O I DO NOT ACCEPT the terms o                                                                                                    | f the License Agree                                                                  | nent                                        |                                   |
| ○ I DO <u>N</u> OT ACCEPT the terms o<br>Send information about my set<br>Details regarding the <u>data collecti</u>                                                   | f the License Agree<br>up experiences to N<br>on policy                              | nent<br>licrosoft Corporat                  | ion.                              |
| ○ I DO <u>N</u> OT ACCEPT the terms o<br>Send information about my set<br>Details regarding the <u>data collecti</u><br>Download File Size:                            | f the License Agree<br>tup experiences to N<br><u>on policy</u><br>10 MB             | nent<br>licrosoft Corporati                 | ion.                              |
| ○ I DO <u>N</u> OT ACCEPT the terms o<br>⊇end information about my set<br>Details regarding the <u>data collecti</u><br>Download File Size:<br>Download Time Estimate: | f the License Agree<br>tup experiences to N<br>on policy<br>10 MB<br>24 min (56 kbps | nent<br>licrosoft Corporat                  | ion.                              |

- 4. The install will now start. *WARNING:* This may take over an hour on some PCs.
- 5. When shown the 'Setup Complete' screen, click the 'Exit' button.

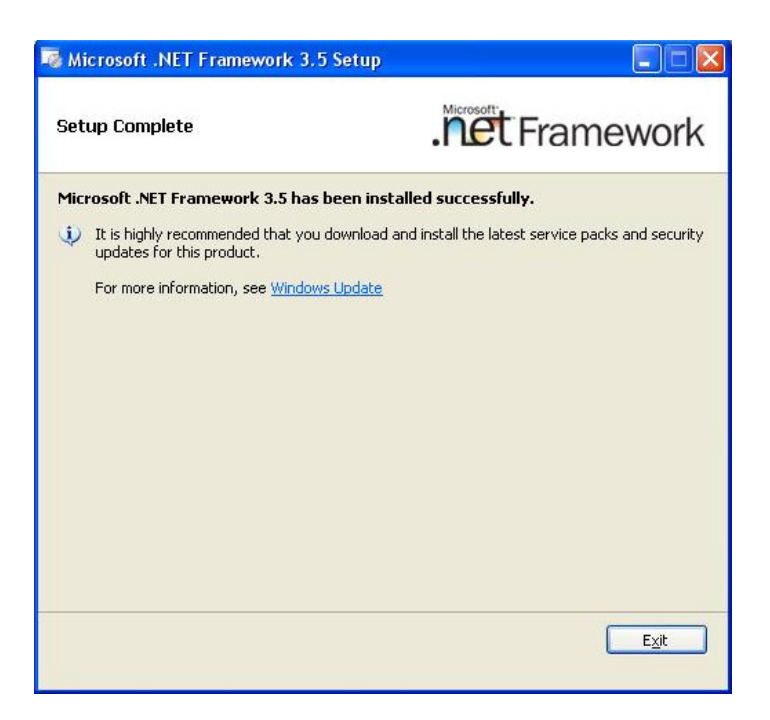

6. If prompted, restart the computer.

## Installing Microsoft DirectX (Nov 2007)

- 1. Insert the recovery DVD and browse to "DVD:\Prerequisites\DirectX 9.0c (November 2007)"
- 2. Run the 'DXSETUP.exe' file found in that folder.
- 3. Accept the licence agreement and then click the 'Next' button.

| Installing Microsoft(R) Dire | ctX(R)                                                                                                    |
|------------------------------|----------------------------------------------------------------------------------------------------|
|                              | Welcome to setup for DirectX<br>The DirectX setup wizard guides you through installation of<br>DirectX Runtime Components. Please read the following<br>license agreement. Press the PAGE DDWN key to see the rest<br>of the agreement. You must accept the agreement to continue<br>the setup.                                                                                                   |
|                              | MICROSOFT SOFTWARE LICENSE TERMS<br>MICROSOFT DIRECTX END USER RUNTIME<br>These license terms are an agreement between Microsoft<br>Corporation (or based on where you live, one of its<br>affiliates) and you. Please read them. They apply to the<br>software named above, which includes the media on<br>which you received it, if any. The terms also apply to any<br>Microsoft<br>* updates, |
|                              | I gon't accept the agreement                                                                                                    |
|                              | < Back Next > Cancel                                                                                                    |

- 4. Click the 'Next' button.
- 5. On the 'Installation Complete' screen, click the 'Finish' Button.

# Installing the ClonePix FL Data Viewer Software

- Navigate to the "Setup\ClonePix FL Data Viewer x.x.xx.xxxx" folder on the Recovery DVD.
   Run the file "Setup ClonePixFL Viewer.exe".

| 记 Genetix ClonePixFL - InstallShield Wizard |                                                                                                    |  |
|---------------------------------------------|----------------------------------------------------------------------------------------------------|--|
|                                             | Welcome to the InstallShield Wizard for<br>Genetix ClonePixFL                                             |  |
|                                             | The InstallShield(R) Wizard will install Genetix ClonePixFL on<br>your computer. To continue, click Next. |  |
|                                             | WARNING: This program is protected by copyright law and international treaties.                           |  |
|                                             | < Back Next > Cancel                                                                                      |  |

3. Click "Next" to continue.

| 😼 Genetix ClonePixFL - InstallShield Wizard                                                                                                    |
|----------------------------------------------------------------------------------------------------|
| Ready to Install the Program The wizard is ready to begin installation.                                                                                        |
| Click Install to begin the installation.<br>If you want to review or change any of your installation settings, click Back. Click Cancel to<br>exit the wizard. |
| InstallShield                                                                                                    |

4. Click "Install" to install the software.

| 🥵 Genetix ClonePixFL - In | stallShield Wizard                                                                                          | × |
|---------------------------|----------------------------------------------------------------------------------------------------|---|
|                           | InstallShield Wizard Completed                                                                              |   |
|                           | The InstallShield Wizard has successfully installed Genetix<br>ClonePixFL. Click Finish to exit the wizard. |   |
|                           | < <u>B</u> ack <b>Einish</b> Cancel                                                                         |   |

- 5. Click "Finish" to complete the installation.
- 6. Run the "ClonePix FL" software from the "Genetix" folder on the Start menu. The software will prompt for a license follow the on-screen instructions and acquire a valid license file from a Genetix Support representative.

#### Licensing the ClonePix FL Data Viewer

Once the ClonePix FL Data Viewer is installed, you must then license it for use. To do this, run the software from the 'Genetix' folder in the start menu. When the software first runs, it will detect that a license is required. It will prompt you to generate a license request file. You must send this file to Genetix, where we can then generate a license file for you and send it back. You must then import this file into the software, which will then be licensed and ready to use. These steps are outlined below.

1. Run the software. It will detect that a license is required and prompt you:

| Licensing |                                                                                                    |
|-----------|----------------------------------------------------------------------------------------------------|
|           | ClonePix FL                                                                                                    |
|           | A license has not yet been installed<br>This software requires a license to run. You must first generate a license<br>request file and send this to a support engineer who can then issue a new<br>license to you. |
|           | <ul> <li>Request a new license</li> <li>Generate a license request file that a support engineer can use to<br/>issue a new license.</li> </ul>                                                                     |
|           | Install a license file<br>Install a new license file issued to you by a support engineer.                                                                                                    |
|           | Software version: 1.1.0.820                                                                                                    |
|           | < <u>Previous</u> <u>Next</u> > <u>Cancel</u>                                                                                                    |

Ensure that 'Request a new license' is selected, then click the 'Next' button.

2. The software will prompt you for your details:

| Licensing |                                                                                                    |
|-----------|----------------------------------------------------------------------------------------------------|
|           | ClonePix FL                                                                                                    |
|           | Please provide the following details. This will help our support engineer to create a license for you.  Registered User Name*:  Company/Institute Name*:  Instrument Serial Number (optional):  Notes/Comments:  *These fields are required |
|           | < <u>P</u> revious <u>N</u> ext > <u>C</u> ancel                                                                                                    |

Fill these out and then click the 'Next' button.

3. The software prompts you to save the license request file. Click the 'Save' button and browse to a location that you can access later (e.g. the computer desktop).

| Licensing | $\mathbf{X}$                                                                                                    |
|-----------|----------------------------------------------------------------------------------------------------|
|           | ClonePix Fl                                                                                                    |
|           | Click the 'save' button to store the license request into a file. Take note of where you save the file to so that you can locate it later. |
|           | < <u>P</u> revious <u>N</u> ext> <u>C</u> ancel                                                                                            |

4. A message will be displayed when the file is saved successfully:

| Licensing |                                                                                                    |
|-----------|----------------------------------------------------------------------------------------------------|
|           | ClonePix FI                                                                                                    |
| <b>9</b>  | The license request file was generated successfully<br>The license request was saved to the file<br>'C:\Documents and Settings\Operator\Desktop\LicenseRequest.req'<br>You must now send this file to your local Genetix support engineer. They can<br>then issue a new license file to you for you to install. |
|           | http://www.genetix.com/support                                                                                                    |
|           | < <u>P</u> revious Fi <u>n</u> ish <u>C</u> ancel                                                                                                    |

You must now email this file to Genetix so that we can issue a license file to you. You can use the website link in the dialog to access our Customer Support contact details, or you can email the request file to your local sales representative who will deal with it for you.

Click the 'Finish' button to return to the start of the licensing process. If you wish, you can cancel the dialog to close the software. You can return to the licensing process by starting the software again.

5. Once you have received you license file from Genetix, you can then install it. First save it out of the email to a location that you can access later (such as the computer desktop). Then return to the licensing process (by starting the software again if necessary).

| Licensing      |                                                                                                    |
|----------------|----------------------------------------------------------------------------------------------------|
|                | ClonePix FL                                                                                                    |
| <mark>e</mark> | A license has not yet been installed<br>This software requires a license to run. You must first generate a license<br>request file and send this to a support engineer who can then issue a new<br>license to you. |
|                | Request a new license<br>Generate a license request file that a support engineer can use to<br>issue a new license.                                                                                                |
|                | Install a license file<br>Install a new license file issued to you by a support engineer.                                                                                                    |
|                | Software version: 1.1.0.820                                                                                                    |
|                | < <u>Previous</u> <u>Next</u> <u>Cancel</u>                                                                                                    |

Ensure that 'Install a license file' is selected, then click the 'Next' button.

6. To install the license file, click the 'Open' button and browse to the location you have saved the license file to.

| Licensing | ×                                                                                                 |
|-----------|---------------------------------------------------------------------------------------------------|
|           | ClonePix Fl                                                                                       |
|           | Click the 'Open' button and locate the license file sent to you by a support<br>engineer.<br>Open |
|           | < <u>Previous</u> <u>N</u> ext > <u>C</u> ancel                                                   |

7. Once the license file is installed, a message will be displayed.

| Licensing |                                                                                                    |
|-----------|----------------------------------------------------------------------------------------------------|
|           | ClonePix FL                                                                                                    |
|           | The new license was successully installed<br>Your new license file has been successfully installed. You can now continue<br>to use this application. Press 'Finish' to continue. |
|           |                                                                                                    |
|           |                                                                                                    |
|           | http://www.genetix.com/support                                                                                                    |
|           | < Previous Finish Cancel                                                                                                    |

If the license failed to install for some reason, a message giving details will be displayed. Contact Genetix Customer Support for assistance if required.

If the license installs successfully, click 'Finish' to start the software.

## Using the ClonePix FL Imager Data Viewer

When the software starts, the main process screen is displayed:

| 🟷 Genetix ClonePix FL Data Viewer                                  |          |                |
|--------------------------------------------------------------------|----------|----------------|
| <u>Eile Vi</u> ew <u>T</u> ools <u>H</u> elp                       |          |                |
| Genetix                                                            | Clone    | Pix FL         |
| Double-click a process to open it                                  |          |                |
| New Process Recent Processes                                       |          |                |
| ClonePix FL Processes                                              |          |                |
| Proview Results<br>Review the results of imaging and picking runs. |          |                |
| Open Process                                                       |          |                |
|                                                                    |          | <b>•</b> ••••• |
|                                                                    | Uperator | 🕹 Lonnected    |

Double-click the 'Review Results' icon to start the process:

| Cenetix ClonePix FL Data Viewer - Unsaved Process |         |                  |
|---------------------------------------------------|---------|------------------|
| <u>Eile View I</u> ools <u>H</u> elp              |         |                  |
| Genetix                                           | 3       | Review Results   |
| Select the archive directory and click Next.      |         |                  |
| C:\mage Archive Browse                            |         |                  |
|                                                   |         |                  |
|                                                   |         |                  |
|                                                   |         |                  |
|                                                   |         |                  |
|                                                   |         |                  |
|                                                   |         |                  |
|                                                   |         |                  |
|                                                   |         |                  |
|                                                   |         |                  |
|                                                   |         |                  |
| < Back                                            | Nex     | t > Close        |
|                                                   | Operate | or 🙎 Connected 🛒 |

To view the results, you must browse to the location where they are stored. Click the 'Browse...' button, and browse for the location of the results. This could be a local folder on the PC, a CD-ROM or DVD, or it could be a shared folder on the instrument PC is the two computers are networked together.

Once you have selected the location, the software will catalogue all of the results and display a list of them to you. You can then view the results in the same way as you can on the instrument PC.